### GIM 建模操作说明

#### 1. GIM 建模

提供国网 gim 相关的基本图元布置,布尔运算实体创建等功能

- 1.1. 设备模板
  - 1) 点击通用功能---GIM 建模---【设备模板】 <sup>设备</sup> 可创建一个含有全部基本 图元的族模板文件。

T

2) 打开族文件后, 通用功能---GIM 建模面板下会显示出全部建族相关的功

能,在项目文件下,这些内容将被隐藏

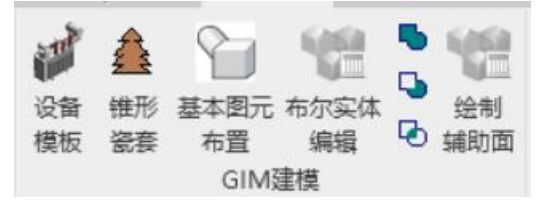

#### 1.2. 基本图元布置

可选择基本图元或 gim 基本部件进行布置。

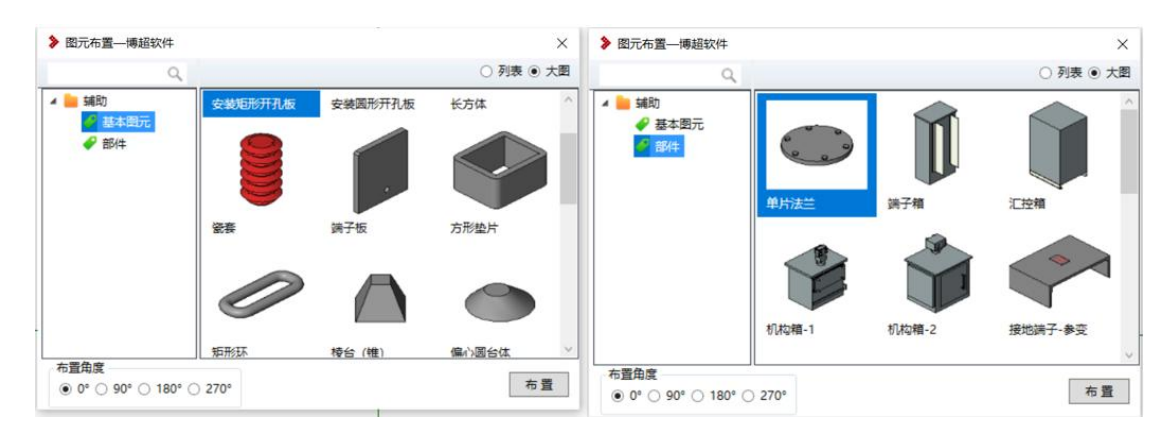

#### 1.3. 布尔实体编辑

a) 按 gim 要求,模型不能使用空心实体编辑、轮廓上不能出线两条闭
合的路径,因此要制作空心或组合效果,只能通过布尔实体功能。

- b) 布尔实体使用要求较高,建议尽量减少使用次数。使用过程中,不 得移动生成实体的过程图元,不能使用 revit 的移动、复制功能;生 成布尔运算实体后,不得删除用以生成的基本图元,否则都将影响 该布尔实体的导入、导入工作。
- c) 布尔运算支持"求并"、"求交"、"求差"操作, 若想对已生成的布尔实体做 调整, 需要使用【布尔实体编辑】功能。

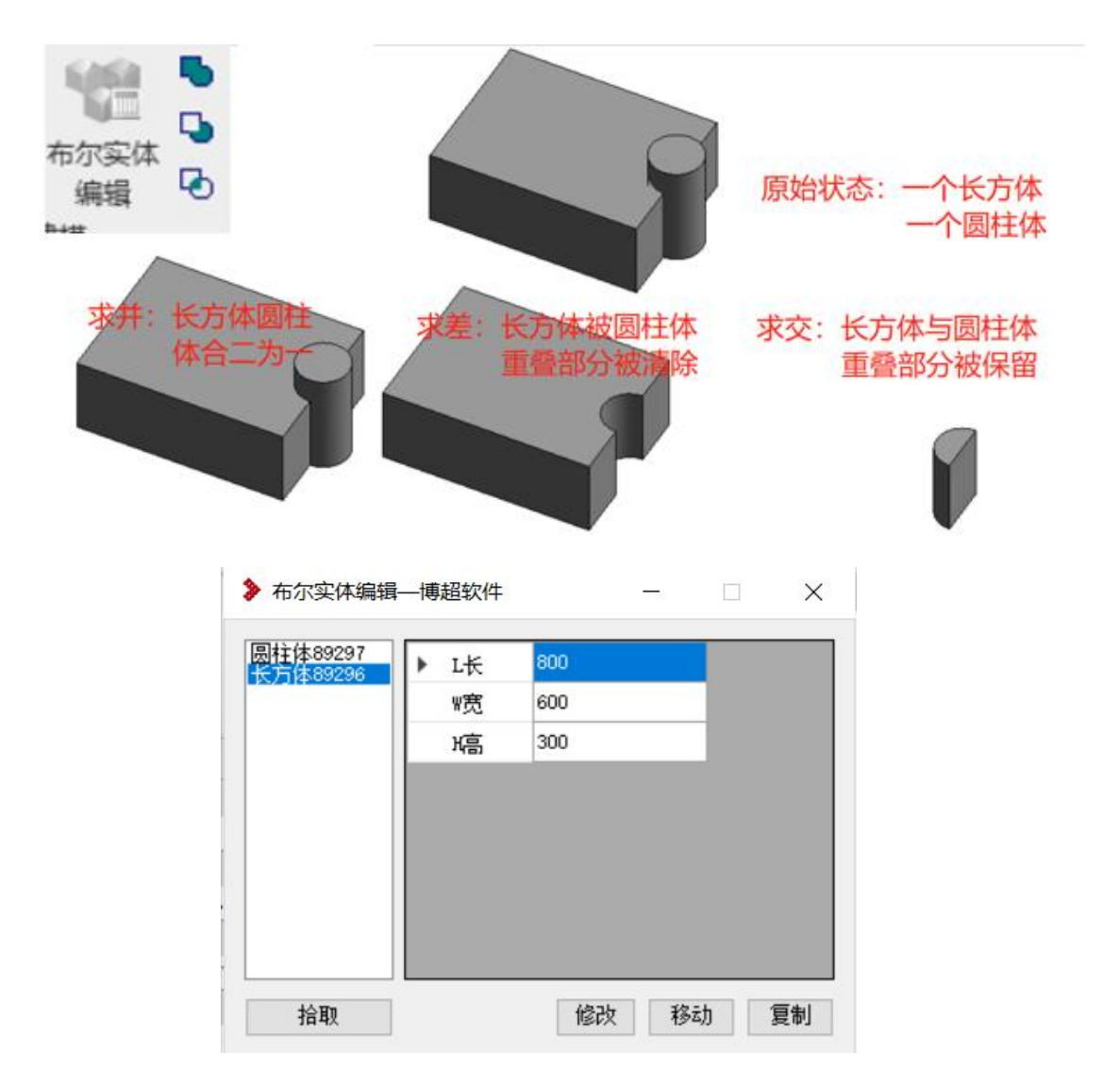

拾取一个完成的布尔运算实体,将获取他的组成元素,可在此进行 尺寸调整或修改、移动、复制等基本操作。

## 1.4. 锥形瓷套

片数:大伞裙+小伞裙为一片,如下图:即为10组大伞裙+小伞裙的组合。

顶(底)绝缘子半径:为绝缘子串芯半径

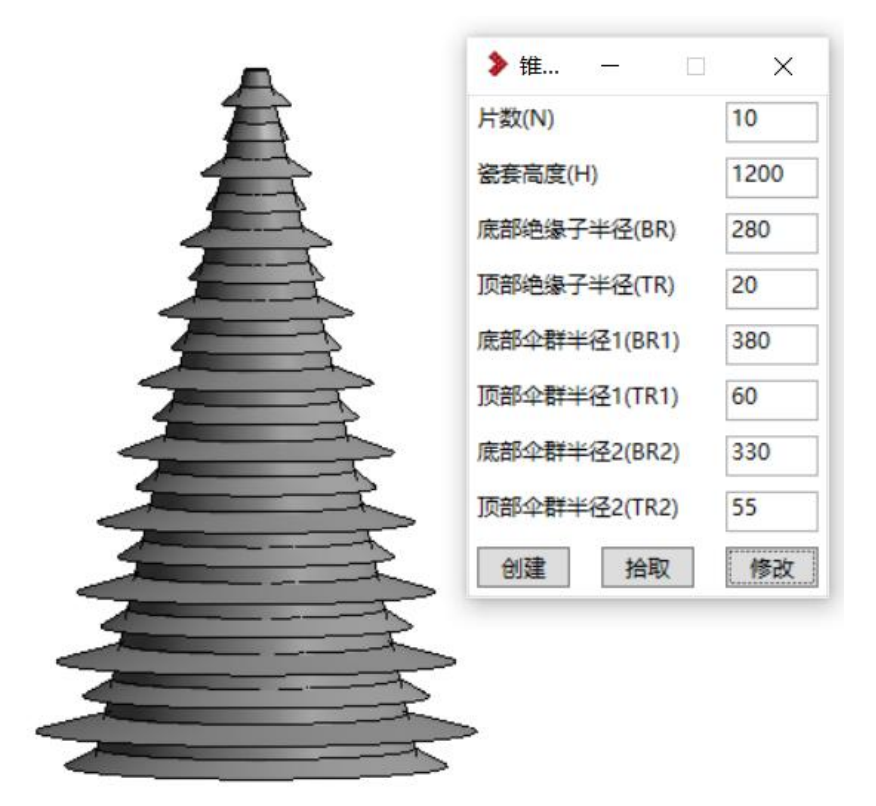

# 1.5. 绘制辅助面

可方便绘制出倾斜的面,辅助面法向量仅可输入0或1,且不能全都是

 $0_{\circ}$ 

| 甫助面长(mm) | 500 |   |   |   |   | $\mathbf{N}$ |     | ELL |
|----------|-----|---|---|---|---|--------------|-----|-----|
| 辅助面宽(mm) | 500 |   |   |   |   |              |     |     |
| 辅助面高(mm) | 5   |   |   |   |   |              | < . |     |
| 辅助面法向量   | X 1 | Y | 1 | Z | 1 |              |     |     |

1.6. 组件编辑

1、每一个电气设备族模型,都需要进入族编辑器中,进行【组件编辑】

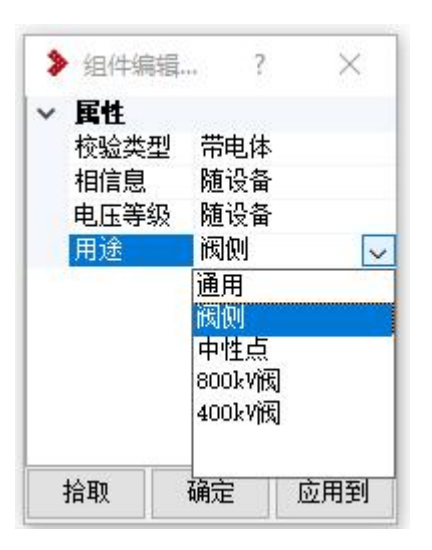

2、以避雷器族为例,应给顶部的带电部分,也就是端子板定义为"带电体", 相信息和电压等级都是看布置时候的设置所以都是"随设备";用途上,对于直流 站来说没有特别之处所以选择为"通用"

3、以直流设备换流变为例,换流变上可能会有两种套管,带相序的引向阀侧的套管,和引向中性点的中性套管,此时需要通过【组件编辑】给这俩套管上的带电部分,即顶部的端子板设定他们的校验类别为"带电体",并在用途上,给引向阀侧部分的端子板设定为"阀侧",引向中性点部分的端子板设定为"中性点"。

4、以直流站设备换流阀为例,以为换流阀上从上到下不同带电部分,校核 规则不同,所以需要在换流阀上指定哪部分带电体为 800kv 的,哪部分带电体为 400kv 的;通过【组件编辑】,将所有带电部分的校验类型设定为"带电体",跟电 压等级分别设定用途为"800kv 阀"和"400kv 阀"。

5、在直流站中,还有很多无法在族内区分用途的模型,如母线金具,可能

是给阀侧带电体用的,可能是给中性带电体用的;如母线,可能是 800kv 的,可

能是 400kv 的,此时就需要在项目中,通过【带电体定义】 PU区分;带 电体定义功能在精细化校核---安全净距校验—带电体定义中。

| ▶ 带电体定义—博超软件 ×                            | 带电体分类:       | y/y阀侧带电体                         |
|-------------------------------------------|--------------|----------------------------------|
| 定义设置<br>变电站类型: 直流站 ~<br>带电体分类: y/y阀侧带电体 ~ | <b>青除 提耶</b> | y/d阀侧带电体<br>y/y中性带电体<br>y/d中性带电体 |
| 清除    提取    定义    显示                      | *            | 400kV母线带电体<br>中性母线带电体            |

6、选择变电站类型为"直流站",选择一种带电体分类,如"y/y 阀侧带电体", 点击【定义】在图面上框选属于"y/y 阀侧带电体的模型;可被进行定义的模型仅 包含"母线"、"母线金具"、"导线"、"导线金具"。

7、在界面上选取一个带电体分类,点击【显示】可亮显当前视图中被定义 为带电体的模型;点击【提取】选择图面中一个模型,可显示其带电体分类;点 击【清除】框选图面模型,可将所有选中的模型上的带电体分类去除掉。